# Finding the species recorded in your region

ALA Teacher Guide 10

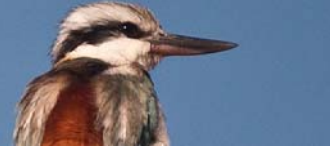

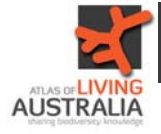

## ALA Teacher Guide: Finding the species recorded in a defined region

Begin at the Atlas of Living Australia homepage and select "Species by location".

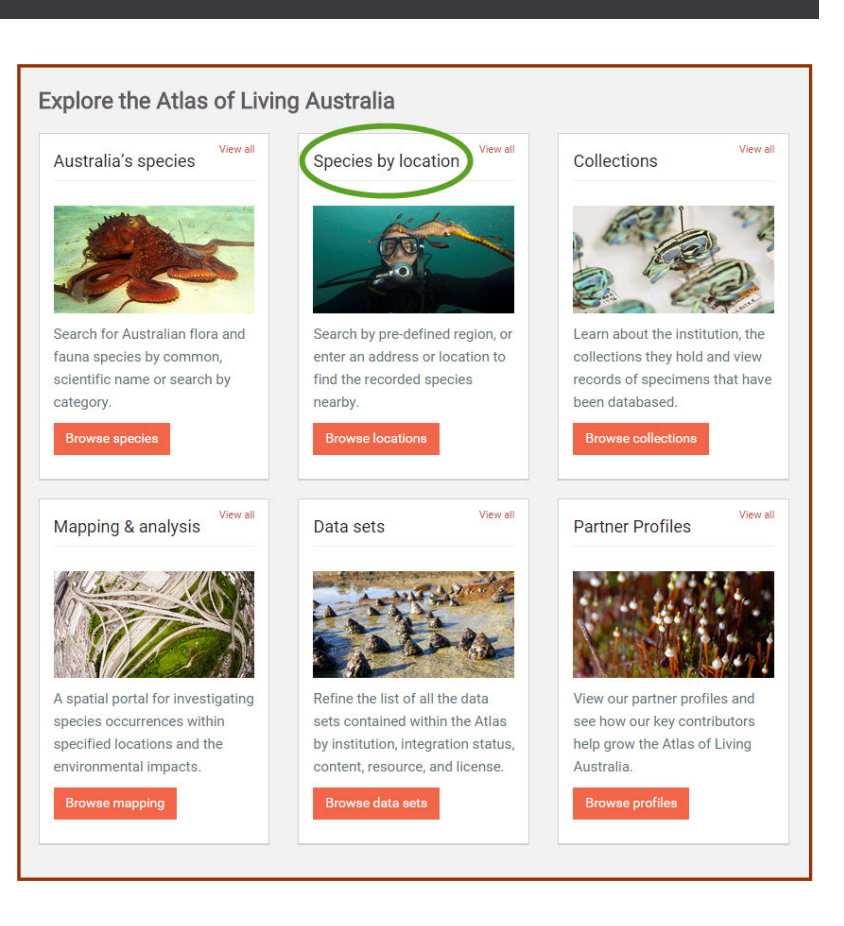

# Explore by pre-defined region

Select "Explore regions".

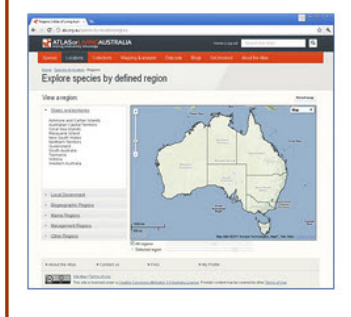

Pre-defined regions include states and territories, local government areas, biogeographic regions, marine regions, management regions and more Explore regions

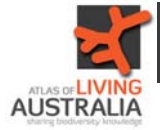

#### Select a region to explore

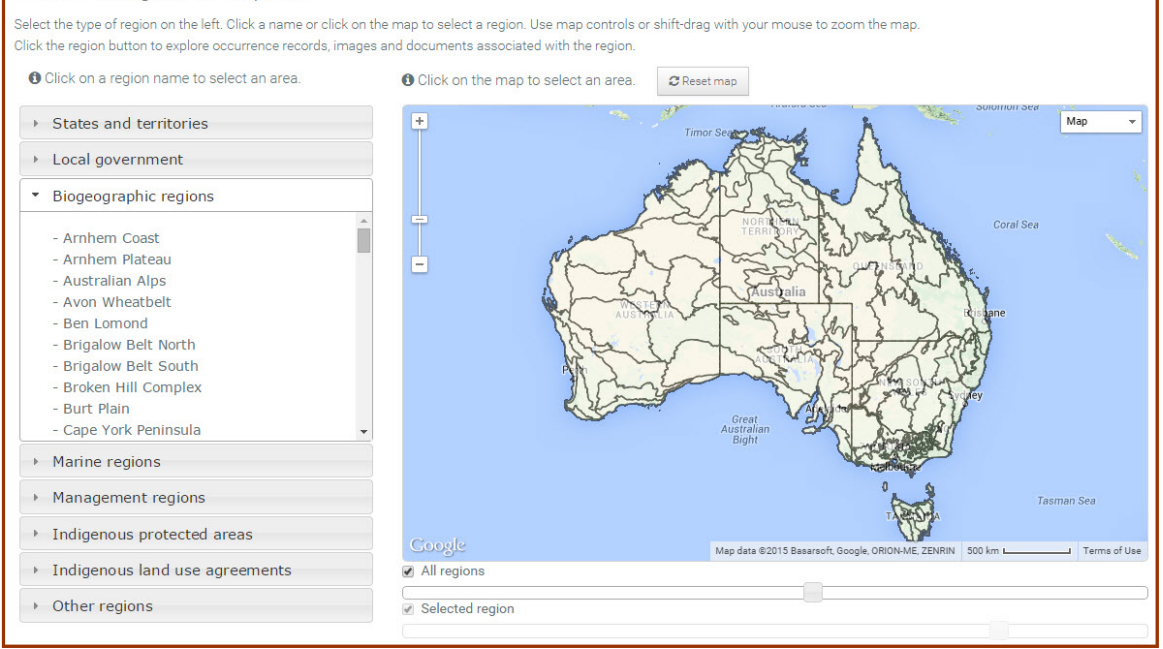

You will see a grey list of defined regions.

Find the region type you are looking for, and the exact region you want to define and click on it.

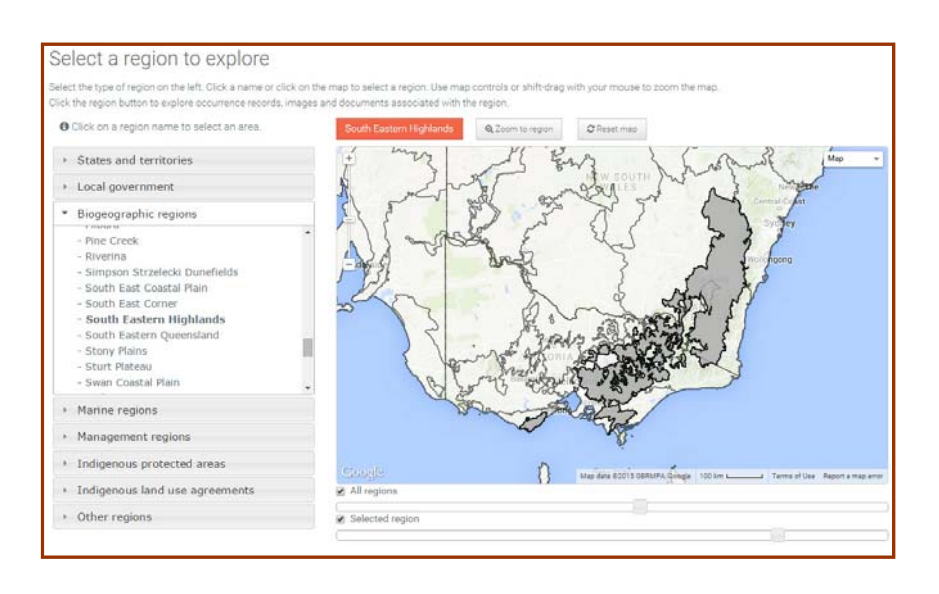

The region that you selected will then be highlighted on the map.

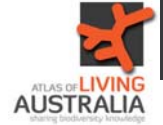

#### South Eastern Highlands

#### Occurrence records (4.06 million)

| Explore by species | Explore by taxonom | ту                                                         |         | Time Controls and Map 🚺                                                                                                    |
|--------------------|--------------------|------------------------------------------------------------|---------|----------------------------------------------------------------------------------------------------|
| Group              |                    | Species                                                    | Records | $\bigcirc$ $\bigcirc$ $\bigcirc$                                                                                                    |
| ✓ All Species      | 1.                 | "Eucymatoge" scotodes                                      | 1 🔺     |                                                                                                    |
| > Mammals          | 2.                 | 'Ochlerotatus' ('Finlaya') mallochi                        | 2       | 1850 1950 2015 20                                                                                                    |
| > Birds            | 3.                 | Aaaba fossicollis                                          | 4       | 1050 - 2015                                                                                                    |
| > Insects          | 4.                 | Aaaba nodosus                                              | 2       | + Map -                                                                                                    |
| Amphibians         | 5.                 | Aades cultratus                                            | 7       | NEW SOUTH                                                                                                    |
| Reptiles           | 6.                 | Aaroniella rawlingsi                                       | 11      | WALES                                                                                                    |
| Fish               | 7.                 | Abalistes stellatus : Starry                               | 2       | Central Coast                                                                                                    |
| Molluscs           |                    | Triggerfish                                                |         | Sydney                                                                                                    |
| Crustaceans        | 8.                 | Abantiades hyalinatus                                      | 5       | of an of a start of a start of a |
| Plants             | 9.                 | Abantiades labyrinthicus : Moth                            | 21      |                                                                                                    |
| ≯ Fungi            | 10.                | Abantiades latipennis                                      | 4       | Wollongong                                                                                                    |
|                    | 11.                | Abantiades magnificus                                      | 1       | Canberra Canterra                                                                                                    |
|                    | 12.                | Abantiades marcidus                                        | 2       |                                                                                                    |
|                    | 13.                | Abarenicola affinis                                        | 1       |                                                                                                    |
|                    | 14.                | Abbreviata confusa                                         | 1       |                                                                                                    |
|                    | 15.                | Abelia x grandiflora                                       | 5       | Bendigo                                                                                                    |
|                    | 16.                | Abelmoschus ficulneus : Native<br>Rosella                  | 1       | VICTORIA                                                                                                    |
|                    | 17.                | Abelmoschus moschatus subsp.<br>tuberosus : Native Rosella | 2       | Melbo                                                                                                    |
|                    | 18.                | Abethas varians                                            | 1       | teelong                                                                                                    |
|                    | 19.                | Abortiporus biennis : Blushing<br>Rosette                  | 3       | ~ 4                                                                                                    |
|                    | 20.                | Abra (Syndosmya) exigua : Small<br>Semele                  | 1 🗸     | Coogle Map date #2015 GBRMPA Google 100 km Terms of Use Report a map error                                                                                                    |
| 🕑 View F           | Records            | 🛓 Download Records                                         |         | > Map opacity controls                                                                                                    |

When you double click on the highlighted region, it opens up a species occurrence records list for that region.

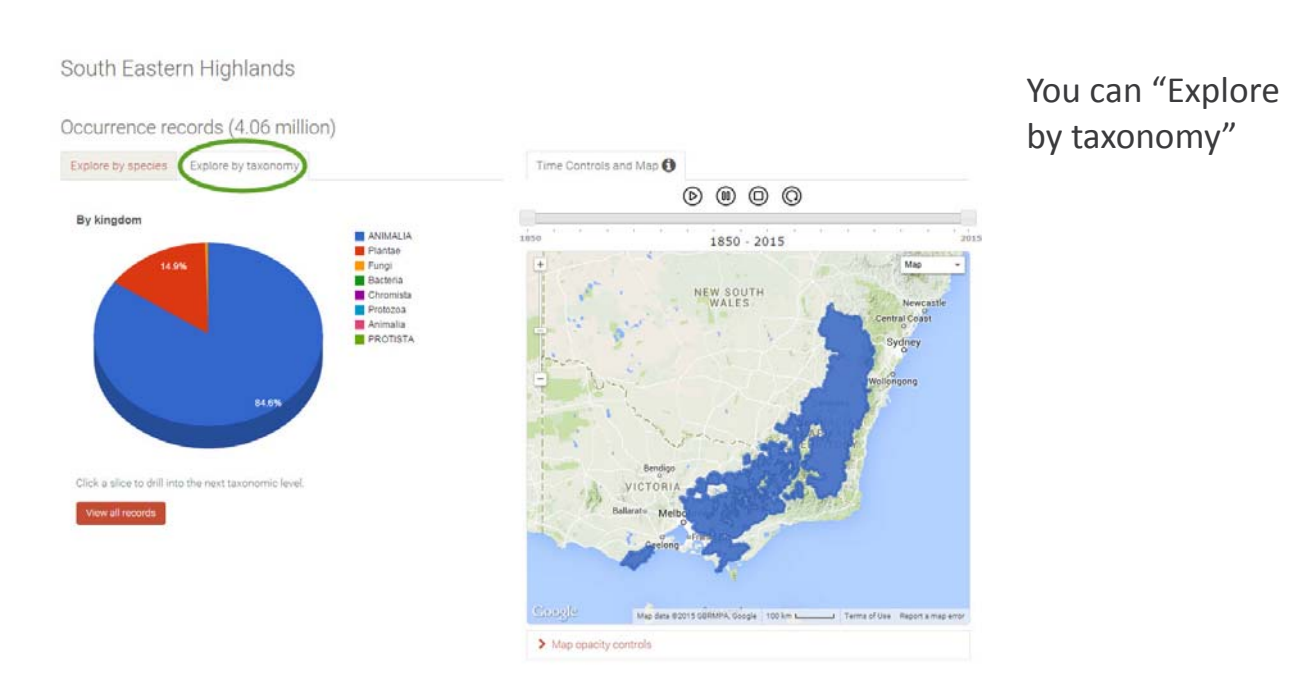

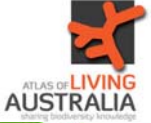

### ALA Teacher Guide: Finding the species recorded in a defined region

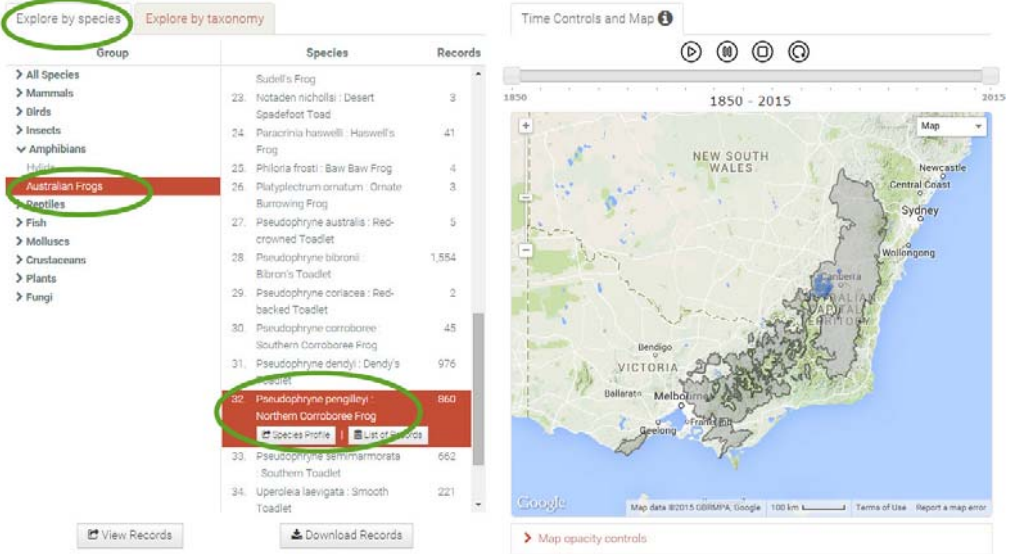

You can also explore by species. The species you choose will be highlighted on the adjacent map.

#### Explore the Atlas of Living Australia

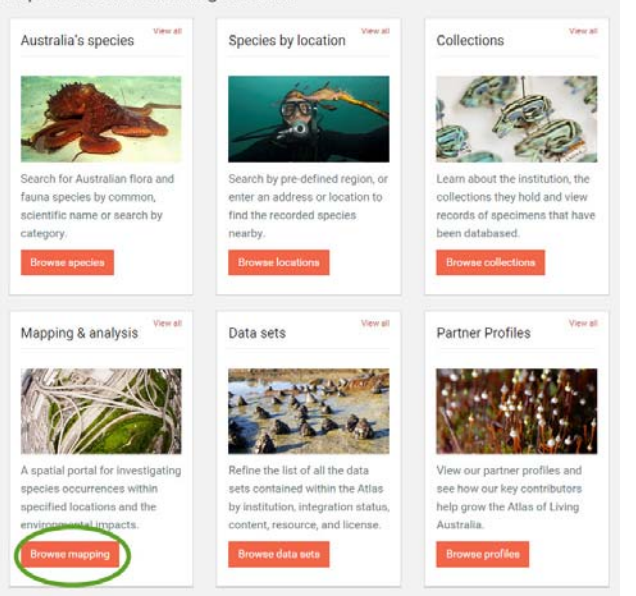

If you want to add other layers to your map (like average temperature or elevation), you can view some pre-defined regions in the spatial portal. First, select "Browse mapping"

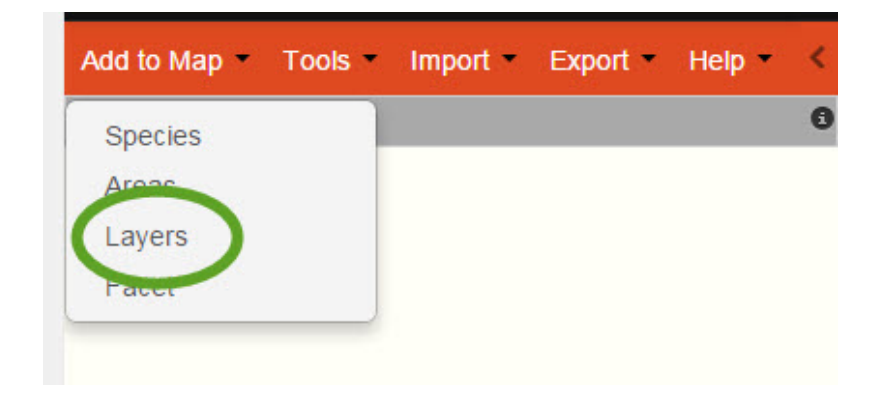

Then click on "Add to Map" and select "Layers". The regions themselves are layers in the list.

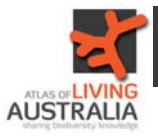

| I. Select layers 🖌            | Add se               | et a of layers:                       |                                             |     |                | region from the                                                                     |
|-------------------------------|----------------------|---------------------------------------|---------------------------------------------|-----|----------------|-------------------------------------------------------------------------------------|
|                               | Add fro              | om search:                            | <b>•</b>                                    |     | list of layers |                                                                                     |
|                               |                      | category                              | name                                        |     |                | click "Next"                                                                        |
|                               |                      | Area Management; Great Eastern Ranges | S2S Priority Area Billabong Creek v01       | 0   | -              |                                                                                     |
|                               |                      | Area Management; Great Eastern Ranges | S2S Priority Areas v05                      | 0   |                | The IBRA 7 re-                                                                      |
|                               |                      | Area Management; Great Eastern Ranges | Upper Hunter Focus Area v2                  | 0   |                |                                                                                     |
|                               |                      | Biodiversity                          | Endemism                                    | 0   |                | gions are geo-                                                                      |
| ne colours against the        |                      |                                       | Endemism (Non-marine)                       | 0   |                |                                                                                     |
| yers are like traffic lights. |                      | Biodiversity                          | Occurrence Density                          | 0   |                | graphically uis-                                                                    |
| een implies the layer is      |                      | Biodiversity                          | Species Richness                            | 0   |                | tinct regions of                                                                    |
| correlated to all selected    | Biodiversity; Region |                                       | Freshwater Ecoregions of the World          | 0   |                |                                                                                     |
| yers, orange implies some     |                      | Biodiversity; Region                  | IBRA 6 Regions                              | 0   |                | Australia's land-<br>scape and are<br>used to identify<br>land for conserv<br>tion. |
| rrelation while red implies   |                      | Biodiversity; Region                  | IBRA 6 Sub Regions                          | 0   |                |                                                                                     |
| gh correlation. As you        |                      | Biodiversity; Region                  | IBRA 7 Regions                              | 0   |                |                                                                                     |
| elect layers, the colours     |                      | Biodiversity; Region                  | IBRA 7 Subregions                           | 0   |                |                                                                                     |
| hange to reflect correlation  |                      | Biodiversity; Region                  | IMCRA 4 Regions                             | 0   |                |                                                                                     |
| ith already selected layers.  |                      | Biodiversity; Region                  | IMCRA Meso-scale Bioregions                 | 0   |                |                                                                                     |
| or example a red layer        |                      | Biodiversity; Region                  | Terrestrial Ecoregional Boundaries          | 0   | 9              |                                                                                     |
| iplies high correlation with  |                      | Biodiversity; Region                  | World Anthropogenic Biomes (2000)           | 0   |                |                                                                                     |
| least one selected layer      |                      | Biodiversity; Status                  | Migratory species (2008)                    | 0   |                |                                                                                     |
| hile a green layer implies    |                      | Biodiversity; Status                  | Threatened communities (2008)               | 0   |                |                                                                                     |
| le or no correlation to any   |                      | Biodiversity; Status                  | Threatened species (2008)                   | 0   |                |                                                                                     |
| lected layer                  |                      | Climate; Classification               | Agroclimatic classification of Australia    | 0   |                |                                                                                     |
| ote: The correlations are     |                      | Climate; Classification               | Koppen Climate Classification (All Classes) | 0   |                |                                                                                     |
| irrently based on full layer  | 4                    | Climata: Classification               | Konnon Climato Classification (Maior Class) | - 1 | •              |                                                                                     |
| atial extents and not any     |                      |                                       |                                             |     |                |                                                                                     |

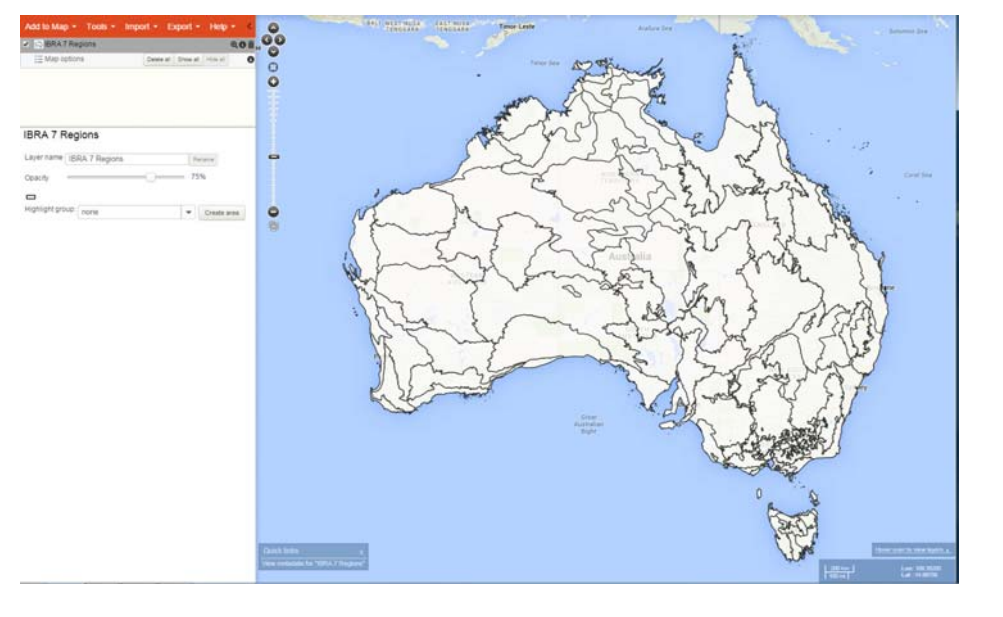

The regions then appear as a layer on the map. You can then add environmental layers and species occurrence records as required. For details, see other ALA Teacher Guide 3—Layers and species on a map